### รายการอ้างอิง

<u>ภาษาไทย</u>

วิบูลย์ แสงวีระพันธุ์ศิริ, <u>การควบคุมระบบพลศาสตร์(Control of Dynamic Systems)</u>. พิมพ์ครั้งที่ 1. กรุงเทพมหานคร: สำนักพิมพ์จุฬาลงกรณ์มหาวิทยาลัย, 2538.

#### <u>ภาษาอังกฤษ</u>

- Bosch, J. A. Coordinate Measuring Machine and Systems. U.S.A.: Marcel Dekker, 1995.
- Curless, B. L. <u>New Methods for Surface Reconstruction from Range Images</u>. Doctor of Phylosophy, Department of Electrical Engineering, Standford University, 1997.
- Dote, Y. and Kinoshita, S. <u>Brushless Servomotors Fundamentals and Applications</u>. New York: Oxford University Press, 1990.
- James T. Luxon, David E. Parker. <u>Industrial Laser and Their Applications</u>. Eaglewood Cliff, NJ: Prentice Hall,1992.
- The Aamerican Society of Mechanical Engineers. <u>Methods for Performance Evaluation of</u> <u>Coordinate Measuring Machine</u>. New York, 1985.

### ภาคผนวก ก.

## ข้อมูลจำเพาะของอุปกรณ์ต่าง ๆ

### ก.1 ข้อมูลจำเพาะของอุปกรณ์วัดระยะทางด้วยแสงเลเซอร์

อุปกรณ์วัดระยะทางด้วยแสงเลเซอร์ที่ใช้ในวิทยานิพนธ์(ดังแสดงในรูปที่ ก.3)นี้เป็นของบริษัท KEYENCE รุ่น LC-2011 เป็นอุปกรณ์วัดระยะทางด้วยแสงเลเซอร์ชนิดเซมิคอนดัคเตอร์ แบบพัลส์ กำลังต่ำ แสงเลเซอร์มีความยาวคลื่น 780 นาโนเมตร มีกำลังน้อยกว่า 3 มิลลิวัตต์ ลำแสงที่ใช้ไม่มี อันตรายต่อผิวหนัง แต่มีอันตรายต่อดวงตา ข้อควรระวังในการใช้งานมีดังนี้

- อย่ามองลำแสงเลเซอร์โดยตรง หรือมองลำแสงที่สะท้อนจากผิวที่สามารถสะท้อนแสงได้ เป็นอย่างดี
- 2. ใช้อุปกรณ์กับตัวควบคุมที่ออกแบบมาเท่านั้น
- 3. เมื่อมีเหตุขัดข้องอย่าปรับปรุงหรือช่อมแชมอุปกรณ์เอง

การทำงานของอุปกรณ์จะทำงานหลังจากเปิดเครื่องไปแล้ว 3 วินาที หลังจากอุปกรณ์เริ่ม ทำงาน อุปกรณ์วัดระยะมีระยะโฟกัสที่ 40 มิลลิเมตรจากเลนส์ที่ปล่อยแสง ช่วงในการวัดมีค่า ±3 มิลลิเมตร จากระยะโฟกัส

### คุณสมบัติของอุปกรณ์วัดระยะทางด้วยแสงเลเซอร์

- แสดงระยะห่างหรือปริมาณของแสงด้วยจอภาพแบบตัวเลข ซึ่งเป็นระยะห่างของชิ้นงาน จากตำแหน่งโฟกัส ระยะจะมีค่าเป็น 0 เมื่อผิวชิ้นงานอยู่ที่ตำแหน่งโฟกัสพอดี มีค่าเป็น บวกเมื่อชิ้นงานอยู่ห่างจากหัววัดเลยตำแหน่งโฟกัสออกไป และมีค่าเป็นลบเมื่อชิ้นงาน เข้าใกลัหัววัด ระยะห่างที่แสดงจะมีค่าเท่ากับแรงดันไฟฟ้าที่เครื่องจ่ายออกมา (1 mV = 1 μm)
- สามารถปรับค่าอัตราขยายได้โดยอัตโนมัติ เมื่อปริมาณแลงที่วัดได้ มีมากหรือน้อยเกิน ไป
- สามารถเลือกอัตราความเร็วในการวัดได้ 3 ระดับคือ 0.001, 0.01, 0.1 วินาที ในกรณีที่ ต้องการความแม่นยำสูงควรเลือกที่ 0.1 วินาที
- สามารถปรับค่า ฮีสเตอรีซิส(Hysteresis) ได้ 2 ระดับ(50 และ 10 ไมครอน) ถ้าต้องการ
  วัดค่าที่มีขนาดเล็กควรปรับไว้ที่ตำแหน่ง NARROW(10 ไมครอน)
- 5. แสดงสัญญาณ 'ใกล้(NEAR)' เมื่อระยะห่างระหว่างชิ้นงานกับหัววัดมีขนาดน้อยกว่าระยะ โฟกัสและ 'ใกล(FAR)' เมื่อระยะห่างระหว่างชิ้นงานกับหัววัดมีขนาดมากกว่าระยะโฟกัส

| รุ่น (Model)                   | Sensor head      | LC-2011                                    |  |  |  |
|--------------------------------|------------------|--------------------------------------------|--|--|--|
|                                | Controller       | LC-2001                                    |  |  |  |
| Light source                   |                  | Semiconductor laser(780 nm, 3nW max.       |  |  |  |
|                                |                  | pulse duration:50 micro second)            |  |  |  |
| Reference distance             |                  | 40 nm                                      |  |  |  |
| Measurement range*             |                  | ±3 mm                                      |  |  |  |
| Spot diameter                  |                  | 0.05 mm max.                               |  |  |  |
| Analog output(MON.)            | Output voltage** | ±3 V(1 mV/1 μm)                            |  |  |  |
|                                | Output impedance | Approx. 33 $\Omega$                        |  |  |  |
|                                | Resolution***    | 0.5 μm                                     |  |  |  |
|                                | Linearity***     | $\pm$ 0.3% of measured range               |  |  |  |
|                                | Responsivity     | DC to 600 Hz(at 1ms) -3dB/DC to 60Hz(at 10 |  |  |  |
|                                |                  | ms) -3dB/DC to 6 Hz(at 100 ms) -3dB        |  |  |  |
|                                | Temperature      | Sensor: 1.0 μm/ <sup>o</sup> C             |  |  |  |
|                                | fluctuation      | Controller: 0.5 μm/ <sup>o</sup> C         |  |  |  |
| Control Output                 | Solid-state      | Open-collector 100 mA(40 V) max.           |  |  |  |
|                                | Contact          | SPST-NO relay contact $	imes$ 2            |  |  |  |
|                                |                  | 250 VAC 2A(resistive load)                 |  |  |  |
| Ambient operating illumination |                  | 2500 lx max.                               |  |  |  |
| Ambient operating temperature  |                  | 0 to 50 °C                                 |  |  |  |
| Ambient operating humidity     |                  | 35 to 85% RH(without condensation)         |  |  |  |
| Supply voltage                 |                  | 110/120VAC or 220/240VAC±10% 50/60Hz       |  |  |  |
| Power consumption              |                  | 10 VA max.                                 |  |  |  |

## ตารางที่ ก.1 ข้อมูลจำเพาะของอุปกรณ์วัดระยะด้วยแสงเลเซอร์

\*เทียบกับ Reference distance

\*\* 0V  $\vec{n}$  Referance distance

\*\*\*วัตถุที่ใช้: white mat paper ที่การตอบสนอง 10 ms

ก.2 ข้อมูลจำเพาะของตัวขับ BL

| รุ่น                                                     | BL30                                         |  |
|----------------------------------------------------------|----------------------------------------------|--|
| Continuous Current                                       | 3.75 A                                       |  |
| Peak Current                                             | 7.5 A                                        |  |
| DC bus Voltage                                           | 85 V                                         |  |
| AC Input Voltage(RMS)                                    | 61 V                                         |  |
| Weights                                                  | 0.8 Kg                                       |  |
| Motor Options                                            | ML-1620                                      |  |
|                                                          | ML-2340                                      |  |
| Power input                                              | AC direct from mains transformer             |  |
| Control input                                            | $\pm$ 10 V analogue (torque or velocity)     |  |
| Reference outputs                                        | ±15 V at 10 mA                               |  |
| Velocity feedback                                        | Built-in incremental encoder                 |  |
| Commutation method                                       | 4 bit absolute encoder                       |  |
| Jumper link settings                                     | Input range, current limit, torque/vel. Mode |  |
| Potentiometer settings                                   | Time constant, damping, balance, tach gain   |  |
| Diagnostic LED's(Front) Power on, current limit, overtem |                                              |  |
|                                                          | drive/motor fault                            |  |
| Diagnostic LED's(Rear)                                   | Power on, composite fault                    |  |
| Dimensions                                               | រូរป n.1                                     |  |

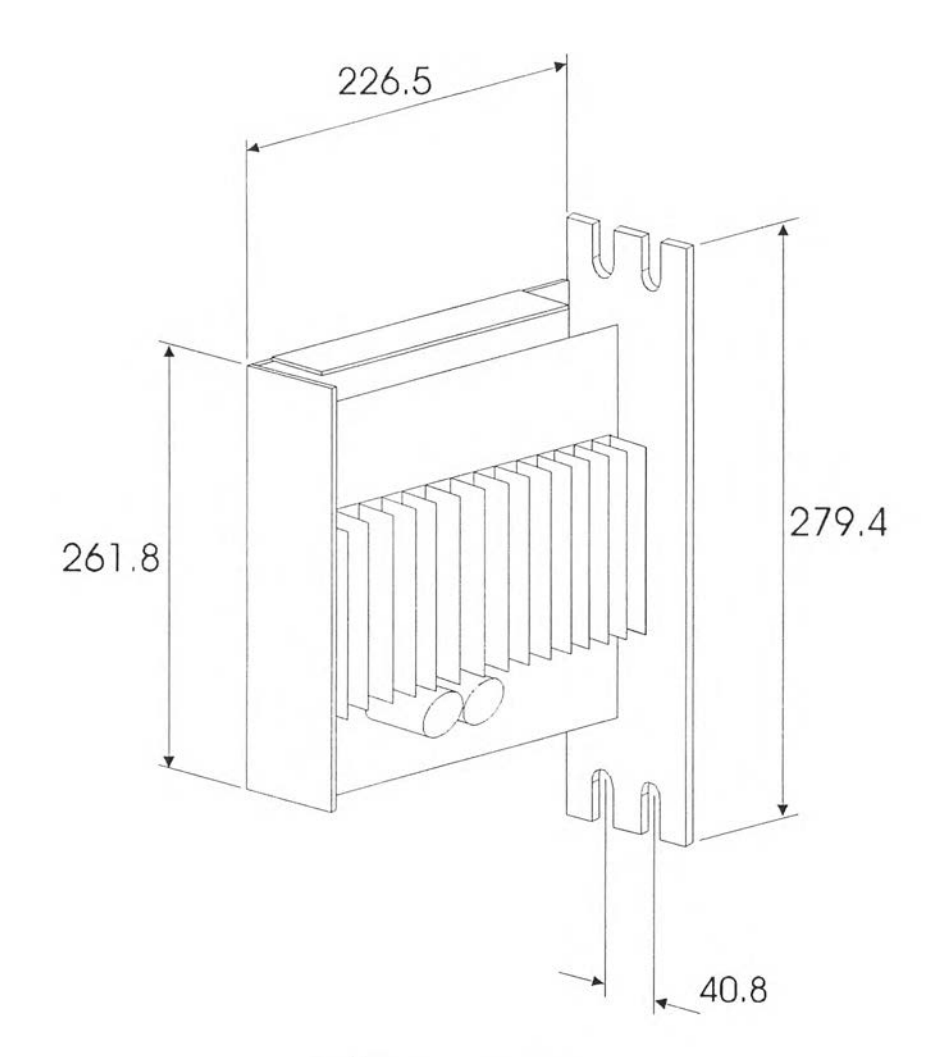

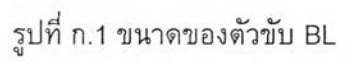

ก.3 ข้อมูลจำเพาะของมอเตอร์ขับเคลื่อน 3 แกนหลัก

| Туре    | Weights(including cable) |
|---------|--------------------------|
| ML-2340 | 2.1 Kg                   |

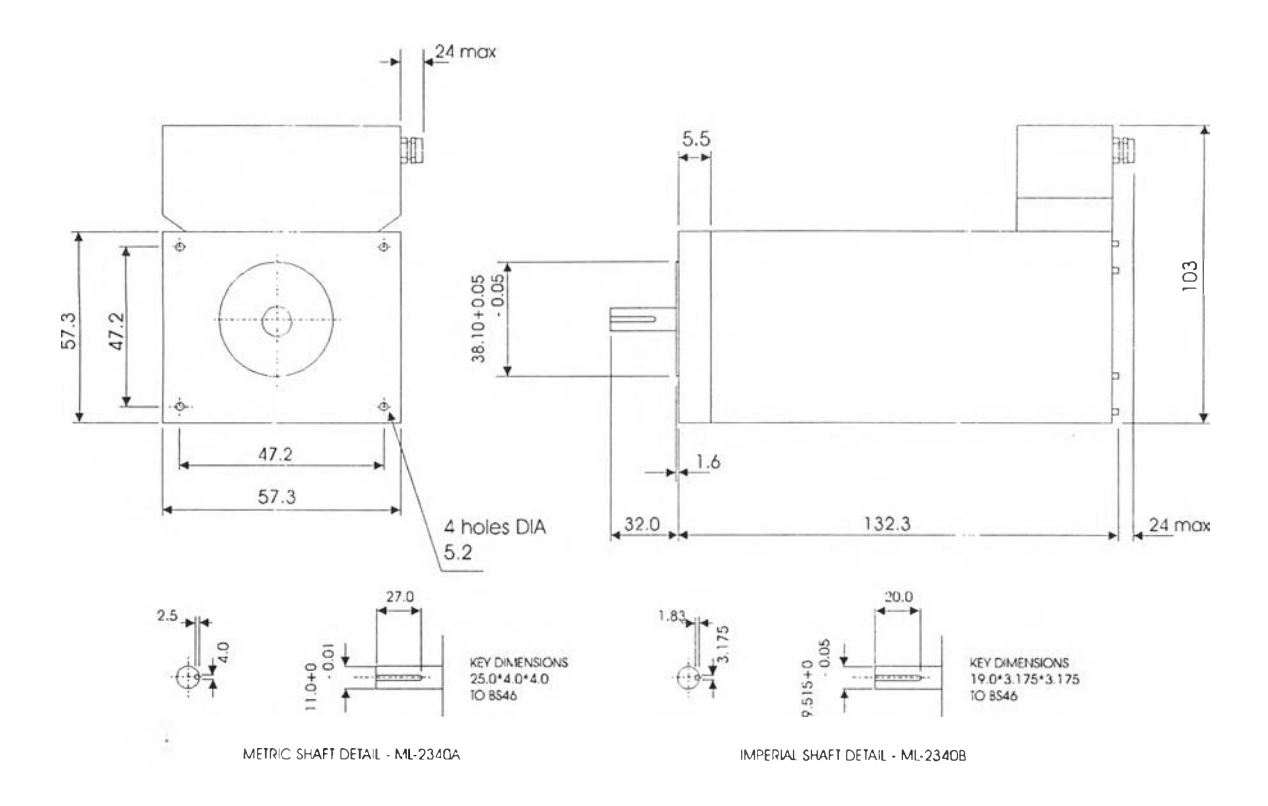

รูปที่ ก.2 ขนาดของมอเตอร์รุ่น ML-2340

# ข้อมูลค่ารีโซลูชั่น VS. ความเข้มของแสงที่รับได้ของอุปกรณ์วัดระยะ ทางด้วยแสงเลเซอร์กับจำนวนของการวัดที่ใช้ในการเฉลี่ย

ข้อมูลของค่ารีโซลูชั่นนี้เป็นค่าของอุปกรณ์วัดระยะทางด้วยแสงเลเซอร์รุ่นใกล้เคียงกับรุ่นที่ใช้ ในวิทยานิพนธ์นี้ซึ่งรุ่นที่ใช้นั้นไม่มีข้อมูลในส่วนนี้จึงนำข้อมูลของรุ่นใกล้เคียงกันมาแสดงเพื่อให้เห็นถึง ปัจจัยที่มีผลต่อการวัดและความถูกต้องของผลที่ได้

<u>สภาวะในการวัด</u>:

ใช้การวัดในโหมด Point-to-point

<u>เป้าหมาย</u>:

No.1 White paper No.2 Acrylic card(White) No.3 Acrylic card(Ivory) No.4 Acrylic card(Opaline) No.2 Acrylic card(Orange) No.2 Acrylic card(Opaline)

No.2 Acrylic card(Brown)

No.2 Acrylic card(Chocolate brown)

Unit: µm

| Workpiece No. | INTENSITY | Number of measurements for averaging |      |     |     |     |      |      |      |      |      |      |       |
|---------------|-----------|--------------------------------------|------|-----|-----|-----|------|------|------|------|------|------|-------|
|               |           | 2048                                 | 1024 | 612 | 256 | 128 | 64   | 32   | 16   | 8    | 4    | 2    | 1     |
| 1             | 8690      | 0.2                                  | 0.2  | 0.4 | 0.6 | 0.6 | 0.8  | 1.0  | 1.4  | 2.0  | 2.8  | 4.0  | 5.6   |
| 2             | 2500      | 0.2                                  | 0.4  | 0.4 | 0.6 | 1.0 | 1.2  | 1.4  | 2.0  | 2.8  | 4.2  | 5.6  | 8.2   |
| 3             | 2090      | 0.2                                  | 0.4  | 0.6 | 0.6 | 1.0 | 1.2  | 1.6  | 2.4  | 3.4  | 5.0  | 7.0  | 9.6   |
| 4             | 1185      | 0.4                                  | 0.8  | 0.6 | 1.2 | 1.4 | 2.4  | 3.0  | 4.4  | 6.2  | 9.0  | 12.0 | 18.0  |
| 5             | 750       | 0.8                                  | 0.8  | 1.2 | 1.6 | 2.2 | 3.4  | 4.4  | 7.6  | 10.2 | 14.4 | 20.0 | 27.4  |
| 6             | 515       | 1.2                                  | 1.6  | 2.0 | 2.8 | 8.6 | 5.2  | 7.0  | 10.2 | 14.8 | 20.6 | 29.8 | 40.0  |
| 7             | 250       | 1.0                                  | 1.6  | 2.0 | 3.4 | 4.9 | 6.8  | 10.2 | 15.0 | 22.0 | 31.0 | 45.0 | 65.0  |
| 8             | 145       | 1.6                                  | 2.4  | 8.6 | 5.2 | 7.6 | 12.0 | 18.0 | 25.0 | 35.0 | 55.0 | 75.0 | 120.0 |

### ภาคยนวก ค.

## ตัวอย่างการใช้งานโปรแกรม SCAN

### ค.1 กรณีใช้ 3 แกน

สมมุติว่าต้องการสแกนโดยใช้ 3 แกน ก่อนที่จะใช้โปรแกรมต้องทำการเปิดอุปกรณ์ต่างๆ ยกเว้นตัวขยายสัญญาณ, วงจรถอดรหัสของแกนที่ 4 จากนั้นเมื่อเริ่มใช้งานโปรแกรมจะปรากฎที่ หน้าจอ

|               | E MAIN 👻 🔺 |  |  |
|---------------|------------|--|--|
|               | PATH       |  |  |
| ×             | PARALLEL   |  |  |
| I .           | PARALLEL   |  |  |
|               | SPIRAL     |  |  |
|               | OPEN       |  |  |
|               | SCAN       |  |  |
| FILE TRANSFER |            |  |  |
|               | QUIT       |  |  |

รูปที่ ค.1 หน้าต่างเริ่มต้นของโปรแกรม SCAN

20 มิลลิเมตร เส้นสแกนแต่ละเส้นห่างกัน 5 มิลลิเมตร ในเส้นสแกน 1 เส้นจะมีข้อมูล 200 จุด และ ใช้การสแกนแบบ Zig-Zag จากนั้นจึงกด OK เพื่อสิ้นสุดการกำหนดค่าพารามิเตอร์ จากนั้น โปรแกรมจะให้ใส่ชื่อไฟล์ที่ข้อมูลทางเดินจะบันทึกแล้วจะกลับสู่หน้าต่างเริ่มต้นอีกครั้ง

| PARALLEL                                                | тох |
|---------------------------------------------------------|-----|
| X เริ่มต้ม                                              | 0   |
| ¥ เริ่มต้น                                              | 0   |
| ความกว้างของบริเวณที่จะสแกนขนานกับแกน<br>X ( มิลลิเมทร) | 200 |
| ความยาวของบริเวณที่จะสแกนขนานกับแกน<br>Ƴ (มิลลิเมทร)    | 20  |
| ระยะ ระหว่างเส้นสแกน (มิลลิเมทร)                        | 5   |
| จ้ำนวนข้อมูลฑ่อเส้นสแกน                                 | 200 |
| ⊠ Zig-Zag                                               | ОК  |

รูป ค.2 หน้าต่างสร้างทางเดินขนานกับแกน X

 2. เมื่อกลับสู่หน้าต่างเริ่มต้นให้กดปุ่ม SCAN เพื่อเข้าสู่หน้าต่าง SCAN แต่ก่อนที่จะเข้าสู่หน้าต่าง SCAN จะปรากฏหน้าต่างแสดงข้อความให้เซตดีโคดเดอร์เป็น 0 หมายถึงดีโคดเดอร์ที่ใช้สำหรับแกน ที่ 4 ในกรณีนี้ให้เลือก OK หลังจากนั้นจะเข้าสู่หน้าต่าง SCAN ซึ่งใช้ควบคุมและแสดงผลในระหว่าง ทำการสแกนดังแสดงในรูปที่ ค.3 ในรูปมีส่วนที่แสดงตำแหน่งปัจจุบัน

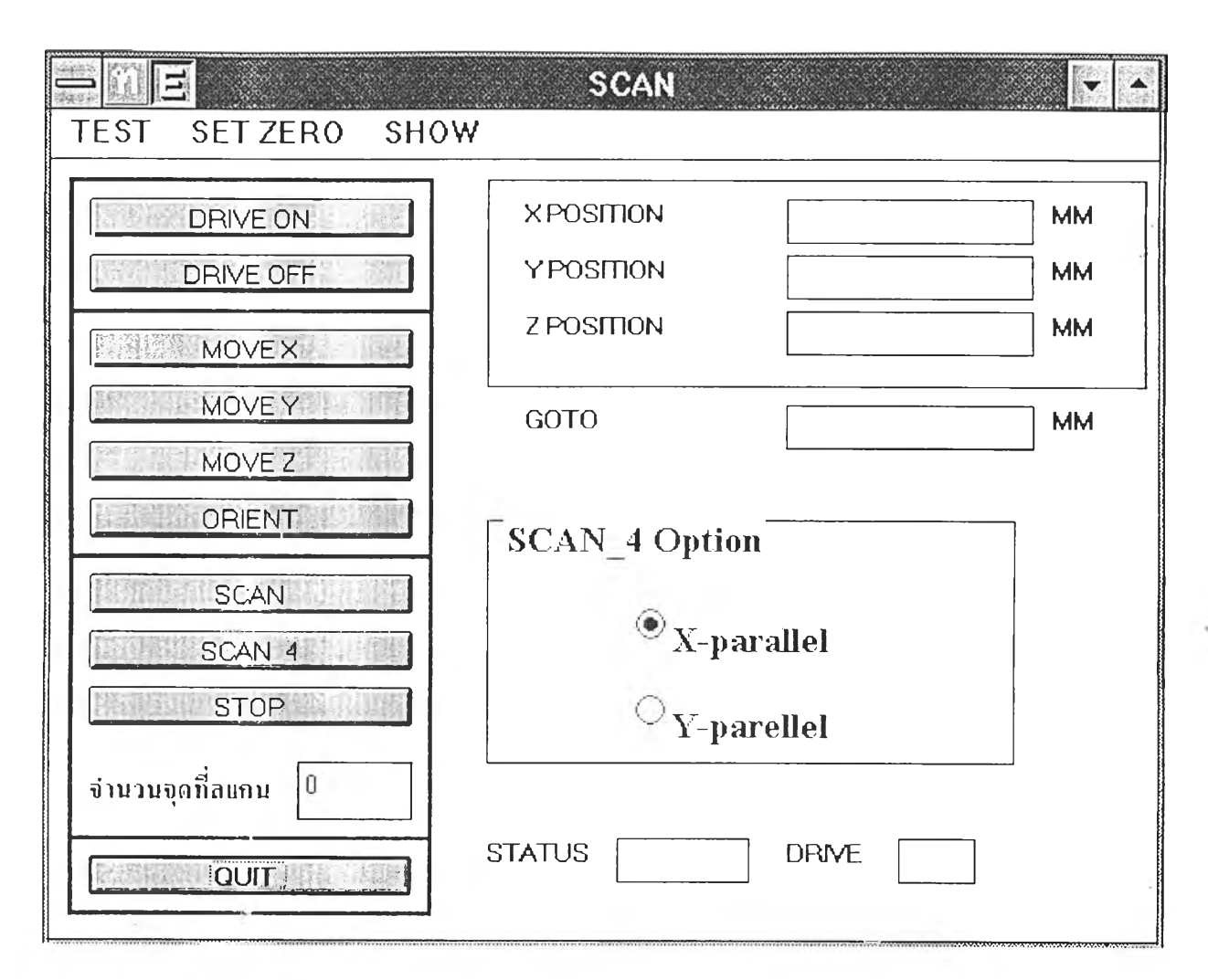

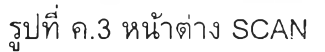

 ในตอนนี้สามารถทำการกำหนดให้ตำแหน่งปัจจุบันของอุปกรณ์วัดพิกัดเป็นพิกัด (0,0) ได้โดย เลือกเมนู SET ZERO

 จากนั้นโปรแกรมจะถามโปรแกรมทางเดินและให้ใส่ชื่อไฟล์ที่ใช้ใส่ข้อมูลที่ได้จากการสแกนเมื่อใส่ค่า ดังกล่าวเรียบร้อยแล้วโปรแกรมจะกลับสู่หน้าต่าง SCAN แล้วจึงเริ่มทำงาน ระหว่างสแกนจำนวนจุดที่ จะสแกนจะแสดงที่ 'จำนวนจุดที่สแกน' และเมื่อสิ้นสุดการทำงานโปรแกรมจะแสดงหน้าต่างข้อความ ว่าสิ้นสุดการทำงานแล้ว

### ค.2 กรณีใช้ 4 แกนโดยองศาของหัววัดคงที่

 จากหน้าต่างเริ่มต้นให้เลือกปุ่มสร้างทางเดินขนานกับแกน Y แล้วจะปรากฏหน้าต่างดังในรูปที่ ค.4 พารามิเตอร์ที่ต้องการคล้ายกับกรณีทางเดินขนานกับแกน X แต่มีส่วนของ Option เพิ่มเติมคือ Scan\_4 หากเลือก Option ดังกล่าวหมายความว่าไฟล์ทางเดินที่จะสร้างจะกำหนดองศาของหัววัด ด้วยในตอนต้นของไฟล์

| PARALLEL                                               | то ү 🔽 🖍 |
|--------------------------------------------------------|----------|
| ×เริ่มต้น                                              | 0        |
| Y เริ่มต้น                                             | 0        |
| ความกว้างของบริเวณที่จะสแกนขนานกับแกน<br>X (มิลลิเมทร) | 0        |
| ความยาวของบริเวณที่จะสแกนขนานกับแกน<br>Y (มิลลิเมทร)   | 0        |
| ระยะระหว่างเส้นสแกน (มิลลิเมตร)                        | 0        |
| จำนวนข้อมูลท่อเส้นสแกน                                 | 0        |
| 🗌 Zig-Zag                                              |          |
| Use 4_Axis                                             | OK       |

รูปที่ ค.4

 ใส่ค่าองศาของหัววัดให้สอดคล้องกับพื้นผิวที่ต้องการ แล้วกดปุ่ม OK เพื่อเสร็จการสร้างไฟล์ทาง เดิน

3. จากนั้นเลือกปุ่ม SCAN เพื่อเข้าสู่หน้าด่าง SCAN

4. เมื่อเข้าสู่หน้าต่างสแกนแล้วให้เลือก SCAN\_4 Option เป็น Y-parallel หลังจากนั้นจะปรากฏหน้า ต่างให้ใส่ซื่อไฟล์ทางเดินที่ต้องการและชื่อไฟล์ที่จะบันทึกข้อมูล เมื่อสิ้นสุดการสแกนโปรแกรมจะแสดง หน้าต่างข้อความว่าสิ้นสุดการทำงานแล้วและจะกลับไปยังหน้าต่าง SCAN ดังเดิม

### ค.3 กรณีองศาของหัววัดมีการเปลี่ยนแปลงตลอดเวลา

```
1. จากหน้าด่างเริ่มต้นให้เลือกปุ่ม SCAN
```

2. เมื่อเข้าสู่หน้าต่างสแกนแล้วให้เลือก SCAN\_4 Option เป็น Y-parallel หลังจากนั้นจะปรากฏหน้า ต่างให้ใส่ค่าพารามิเตอร์คือ

ds หมายถึงค่าระยะห่างระหว่างจุดข้อมูล

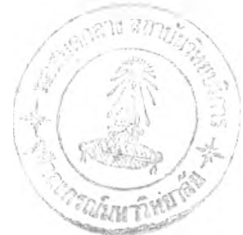

## ประวัติผู้เขียน

นาย ปัญญา ดีประเสริฐกุล เกิดเมื่อวันที่ 12 เมษายน 2517 ณ เขตป้อมปราบ กรุงเทพ มหานคร สำเร็จการศึกษาระดับปริญญาตรีสาขาวิศวกรรมเครื่องกลจาก ภาควิชาวิศวกรรม เครื่องกล คณะวิศวกรรมศาสตร์ จุฬาลงกรณ์มหาวิทยาลัย ในปีการศึกษา 2538 และได้เข้า ศึกษาต่อในหลักสูตรวิศวกรรมศาสตร์ มหาบัณฑิตในปีการศึกษา 2539